## วิธีการตั้งค่า ZTE รุ่น ZXHN H198A เป็นโหมด Access Point

รูปแบบการเชื่อมต่อ

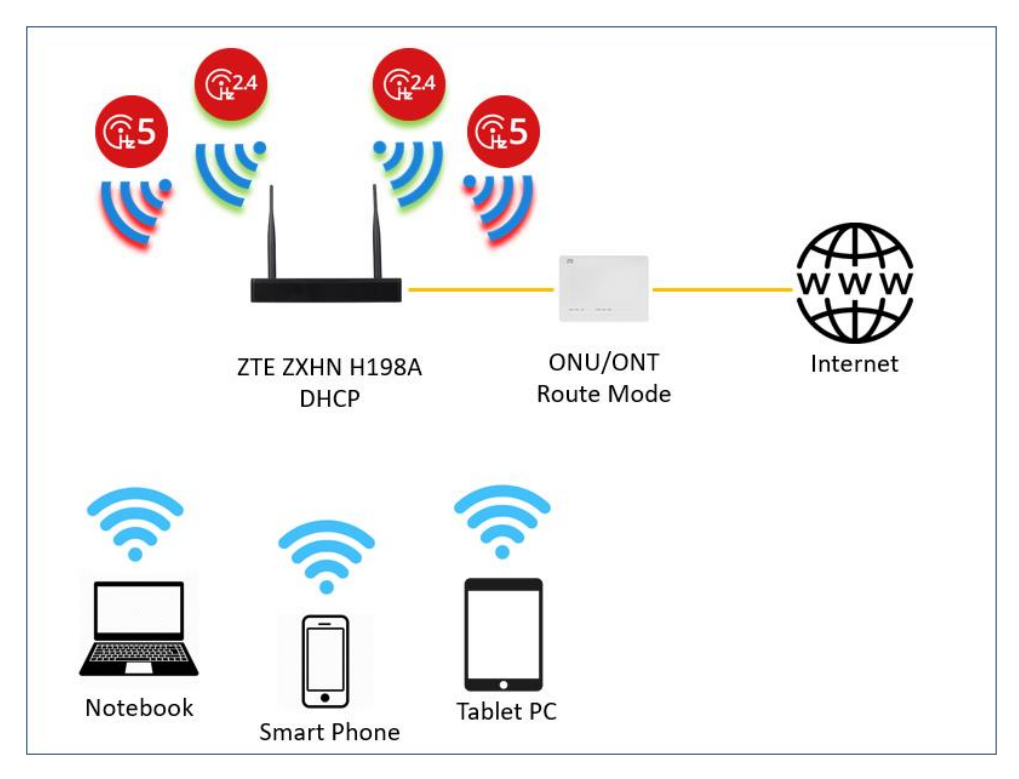

 เปิด Browser เช่น Internet Explorer (IE) หรือ Google Chrome พิมพ์ http://192.168.1.1 ช่อง address แล้ว กดปุ่ม Enter จะขึ้นหน้าล็อคอินดังภาพ ให้กรอกค่า Username เป็น admin และ Password ตามค่าที่ระบุไว้ที่ตัว ฉลากของอุปกรณ์ และ Captcha รูปตัวเลขที่ปรากฏ แล้วคลิก Login

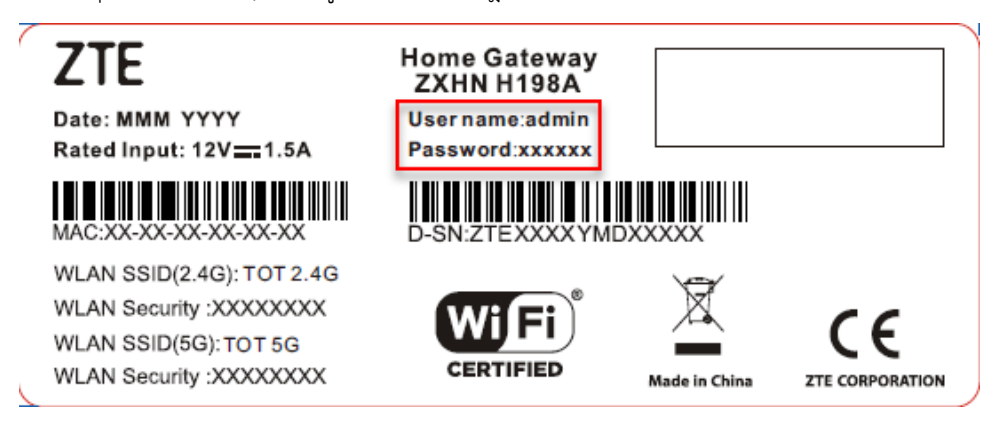

|                      | Welcome to ZXHN | l H198A V3.0. Please login. |
|----------------------|-----------------|-----------------------------|
| Username<br>Password | admin           |                             |
| Captcha              | P3Y57           | P3PE                        |
|                      |                 |                             |
|                      |                 | Login                       |

 หลังจาก Login เข้ามาที่หน้า Home ให้คลิกที่เมนู WAN Setting หลังจากนั้นให้ลบ Ethernet Connection > TOT ออก

| Home          | Internet         | Local Network          | Management & Diagnosis |
|---------------|------------------|------------------------|------------------------|
| WAN Setting   | Eirewall         |                        | N                      |
| Device List   | WLAN Device List |                        | WLAN Setting           |
| WLAN Devices  | Name MA          | C Address IPv4 Address | IPv6 Address           |
| LAN Devices   |                  |                        |                        |
| C USB Devices |                  |                        |                        |
|               |                  |                        |                        |

| nome                                                                                                | Internet                                                                                                    | Local Network                         | Management & Diagnosis |
|----------------------------------------------------------------------------------------------------|----------------------------------------------------------------------------------------------------|---------------------------------------|------------------------|
| Status<br>WAN<br>QoS<br>Security<br>WAN Access<br>Parental Controls<br>DDNS<br>SNTP<br>Port Binding | Ethernet     3G       Page Information       This page provides the function of Ethernet co <ul> <li>Ethernet Connection</li> <li>TOT</li> <li>Create New Item</li> </ul> | onnection parameter(s) configuration. | 1                      |
| Multicast                                                                                           |                                                                                                    |                                       |                        |

 หลังจากลบ TOT ออกแล้ว ที่เมนู Ethernet Connection ให้ทำการคลิก Create New Item ที่ช่อง Type เลือก Bridge Connection แล้วทำการตั้งชื่อ Connection Name เมื่อทำการตั้งชื่อเสร็จแล้วกด Apply เพื่อบันทึกค่า แล้ว H198A จะปิด DHCP Server ที่ตัวเอง และ รับไอพีแอดเดรสจาก ONU/ONT

| Home                 |                 | Internet                         | Local Network                          | Management & Diagnosis |
|----------------------|-----------------|----------------------------------|----------------------------------------|------------------------|
| Status               | Ethernet        | 3G                               |                                        |                        |
| QoS<br>Security      | Page Informa    | tion<br>the function of Ethernet | connection parameter(s) configuration. |                        |
| WAN Access           | ▼ Ethernet Co   | nnection                         |                                        |                        |
| DDNS                 | Create New Iter | n                                |                                        |                        |
| SNTP<br>Port Binding |                 |                                  |                                        |                        |
| Multicast            |                 |                                  |                                        |                        |
|                      |                 |                                  |                                        |                        |
|                      |                 |                                  |                                        |                        |
|                      |                 |                                  |                                        |                        |
|                      |                 |                                  |                                        |                        |

| Home              |                              | rnet                                                                                                   | Local Network | Management & Diagnosis |  |
|-------------------|------------------------------|----------------------------------------------------------------------------------------------------|---------------|------------------------|--|
| nome              | inte                         | met                                                                                                    | LOCALINETWOIK |                        |  |
| Status            | Ethernet                     | 3G                                                                                                    |               |                        |  |
| WAN               |                              |                                                                                                    |               |                        |  |
| QoS               | Page Information             | Page Information<br>This page provides the function of Ethernet connection parameter(s) configuration. |               |                        |  |
| Security          | This page provides the fu    |                                                                                                    |               |                        |  |
| WAN Access        | Ethernet Conner              |                                                                                                    |               |                        |  |
| Parental Controls | • Ethemet Connec             |                                                                                                    |               |                        |  |
| DDNS              | <ul> <li>New Item</li> </ul> |                                                                                                    |               | <u> </u>               |  |
| NTP               |                              |                                                                                                    |               | Detail                 |  |
| Port Binding      | Connection Name              |                                                                                                    |               |                        |  |
| Multicast         | Туре                         | Routing                                                                                                | <b>T</b>      |                        |  |
|                   | Service List                 | Routing<br>Bridge Connect                                                                              | ion IPT /     |                        |  |
|                   | MTU                          | 1492                                                                                                   |               |                        |  |
|                   | Link Type                    | РРР                                                                                                    | Y             |                        |  |
|                   | PPP Transfer Type            | PPPoE                                                                                                  | Y             |                        |  |
|                   | РРР                          |                                                                                                    |               |                        |  |
|                   | Username                     |                                                                                                    |               |                        |  |
|                   | Password                     |                                                                                                    |               |                        |  |
|                   |                              |                                                                                                    |               |                        |  |

| Home              | Inte                         | ernet                        | Local Network                   | Management & | & Diagnosis |
|-------------------|------------------------------|------------------------------|---------------------------------|--------------|-------------|
| Status            | Ethernet                     | 3G                           |                                 |              |             |
| WAN               |                              |                              |                                 |              |             |
| QoS               | Page Information             | n                            |                                 |              |             |
| Security          | This page provides the fu    | unction of Ethernet connecti | ion parameter(s) configuration. |              |             |
| WAN Access        | = Ethernet Conne             | stion                        |                                 |              |             |
| Parental Controls | • Ethernet Conne             |                              |                                 |              |             |
| DDNS              | <ul> <li>New Item</li> </ul> |                              |                                 |              |             |
| SNTP              |                              |                              |                                 |              | Detai       |
| Port Binding      | Connection Name              | AP                           |                                 |              |             |
| Multicast         | Туре                         | Bridge Connection            | •                               |              |             |
|                   | VLAN                         | ○ On ● Off                   |                                 |              |             |
|                   |                              |                              |                                 | Apply        | Cancel      |
|                   | 🛨 Create New Item            |                              |                                 |              |             |
|                   |                              |                              |                                 |              |             |
|                   |                              |                              |                                 |              |             |

ถ้าต้องการเข้ามาตั้งค่า H198A อีกครั้ง โดยใช้ 192.168.1.1 ต้องตั้งค่าการ์ดแลนของคอมพิวเตอร์ให้เป็น Use the following IP address: > IP address: 192.168.1.100 และ Subnet mask: 255.255.255.0 ตามตัวอย่าง จึงจะเข้าไปตั้งค่า H198A ได้

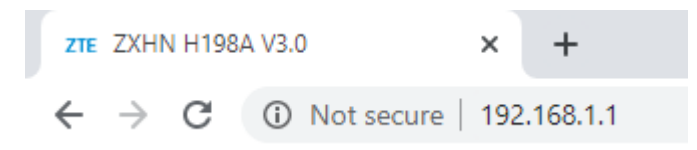

| Internet Protocol Version 4 (TCP/IPv4)                                                                                | Properties X                                                         |
|----------------------------------------------------------------------------------------------------|----------------------------------------------------------------------|
| General                                                                                                    |                                                                      |
| You can get IP settings assigned auton<br>this capability. Otherwise, you need to<br>for the appropriate IP settings. | natically if your network supports<br>ask your network administrator |
| Obtain an IP address automatical                                                                                      | у                                                                    |
| Use the following IP address:                                                                                         |                                                                      |
| IP address:                                                                                                    | 192.168.1.100                                                        |
| Subnet mask:                                                                                                    | 255.255.255.0                                                        |
| Default gateway:                                                                                                    |                                                                      |
| Obtain DNS server address autom                                                                                       | natically                                                            |
| • Use the following DNS server add                                                                                    | resses:                                                              |
| Preferred DNS server:                                                                                                 |                                                                      |
| Alternate DNS server:                                                                                                 |                                                                      |
| Validate settings upon exit                                                                                           | Advanced                                                             |
|                                                                                                    | OK Cancel                                                            |

## การตั้งค่า WiFi

 อุปกรณ์จะตั้งค่า WLAN SSID และ Key มาให้อยู่แล้ว สามารถดูได้จากฉลากที่ติดที่ตัวอุปกรณ์ แต่สามารถเข้าไป เปลี่ยนแปลงแก้ไขได้ที่เมนู Local Network > WLAN > WLAN SSID Configuration > SSID1 (2.4GHz) สำหรับ ไวร์เลสย่าน 2.4 GHz และ SSID5 (5GHz) สำหรับไวร์เลสย่าน 5 GHz เสร็จแล้วคลิก Apply เพื่อทำการบันทึกค่า

| <u>SSID1 (2.4GHz)</u> | ◉ On ○ Off    |
|-----------------------|---------------|
| SSID Name             | TOT 2.4G      |
| SID Hide              | ○ On          |
| cryption Type         | WPA2-PSK-AES  |
| A Passphrase          | •••••         |
|                       | show password |
| Maximum Clients       | 32            |
|                       |               |
|                       |               |

| ▼ | <u>SSID5 (5GHz)</u> | ◉ On ◯ Off    |              |
|---|---------------------|---------------|--------------|
|   | SSID Name           | TOT 5G        | ]            |
| 1 | SSID Hide           | ○ On ● Off    | *            |
|   | Encryption Type     | WPA2-PSK-AES  |              |
|   | WPA Passphrase      |               |              |
| 1 |                     | show password | -            |
|   | Maximum Clients     | 32            | ]            |
|   |                     |               |              |
|   |                     |               | Apply Cancel |
|   |                     |               |              |